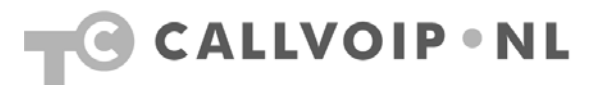

## Quickstart handleiding: Voicemail-begroetingstekst inspreken

De telefooncentrale is voorzien van een standaard begroetingstekst in Engels of Nederlands. Deze standaardbegroeting kunt u door een eigen begroetingstekst vervangen. Hieronder de instructie om dit vanaf een willekeurige telefoon te doen. (NB: vanaf uw eigen telefoon kan ook, u belt dan naar 1233 en komt gelijk in uw voicemail-menu.)

| stap | u toetst in:                                   | u hoort:                                              |
|------|------------------------------------------------|-------------------------------------------------------|
| 1    | 020-7163716 (vanaf andere telefoon)            | [Toets 1 voor nederlands; please press 2 for English] |
| 3    | Kies [1] (Nederlands) of [2] (Engels)          | [Voer uw telefoonnummer in en sluit af met een hekje] |
| 3    | Toets uw account-ID + # (bv: 31201234567)      | [Voer uw wachtwoord in en sluit af met een hekje]     |
| 4    | Toets 777 + # (wachtwoord wijzigbaar)          | [U heeft berichten. Beluisteren: 1,]                  |
| 5    | kies 3: Persoonlijke instellingen              | [Persoonlijke instellingen: 3, Administratieve]       |
| 6    | kies 3: Welkomstboodschappen                   | [Langdurige afwezigheid: 1, Persoonlijk: 2,]          |
| 7    | kies 1 of 2: Langd. afwezigheid of Persoonlijk | [Spreek in en sluit af met een hekje]                 |
| 8    | Na de piep: [spreek tekst in] + #              | U hoort de ingesproken tekst terug                    |
| 9    | kies #                                         | Activeer de ingesproken tekst door # in te toetsen    |

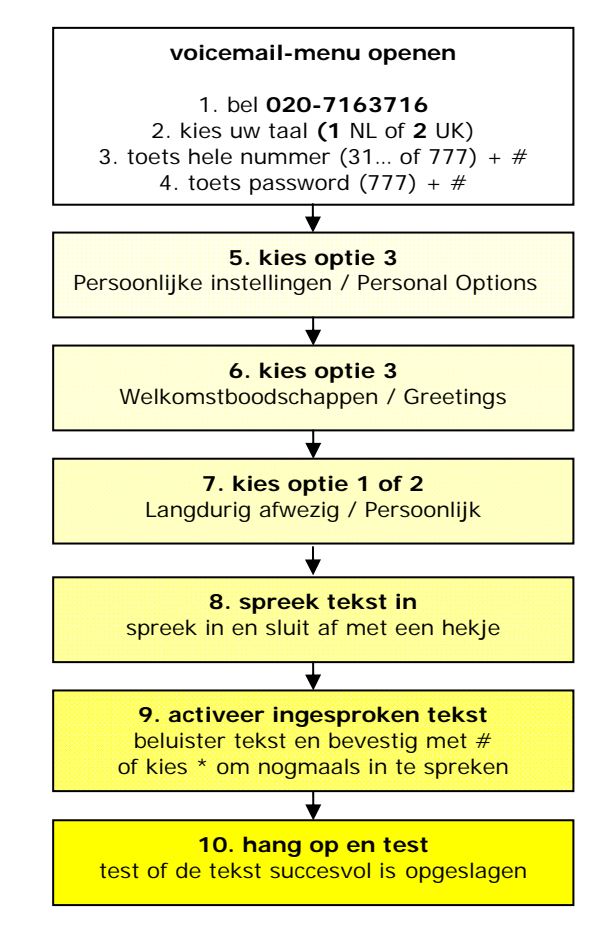

Koldingweg 19-1 9723 HL | Postbus 5236 9700 GE Groningen | kvk 02066541 | btw NL1041.63.252.B01 ING 5041280 | Rabobank 32.94.02.501 | IBAN NL35 RABO 0329 4025 01 | BIC RABONL2U T 050 – 526 49 33 | F 050 – 526 49 63 | callvoip@callvoip.nl | www.callvoip.nl